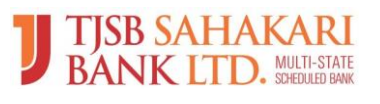

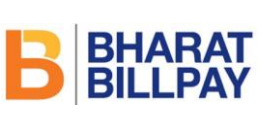

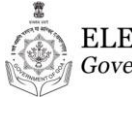

ELECTRICITY DEPARTMENT Government of GOA

Document Date:

Document Version: - 1.0 12/02/2019

Goa Electricity Department has introduced electricity bill payment facility to its valued consumers through Online mode using various payment options viz: - Debit Card, Credit Card, Net Banking, UPI etc. by associating with TJBS Sahakari Bank Limited. TJSB Sahakari Bank has provided payment gateway facility through Payu Payment Pvt. Ltd for implementation of electricity bill payment through online mode.

Consumer has to use following URL of GOA Electricity department for electricity

bill payment:- https://www.goaelectricity.gov.in/

Screen -01

| CA inclusion in electtricity                  | harges is mandatory as per JERC regulate                                             | or and are bound to be calculated and claim            | ned by Utilities all over the Country f | rom time                             |  |
|-----------------------------------------------|--------------------------------------------------------------------------------------|--------------------------------------------------------|-----------------------------------------|--------------------------------------|--|
| ELECTRICITY DEPARTMENT<br>Government of GOA   |                                                                                      | 13-02-2019 19:54:4                                     | 8 Home   Contact Us   Si<br>Search      | Home Contact Us Site Map<br>Search Q |  |
| Home About Us                                 | Vendors/Tenders Departmenta                                                          | al Information Customer Services                       | Power Outage FAQ                        |                                      |  |
| General Information                           |                                                                                      |                                                        | Online Services                         |                                      |  |
| Ease of Doing Business                        |                                                                                      |                                                        | → Consumer L                            | ogin                                 |  |
| Electrical Inspectorate<br>Procedures & Forms |                                                                                      |                                                        |                                         | ۶ <b>(</b>                           |  |
| Rules & Regulations                           |                                                                                      | ALATA I                                                | →Pay Online                             |                                      |  |
| Organization Setup                            |                                                                                      |                                                        | →Request Status                         |                                      |  |
| Know Your Department                          |                                                                                      |                                                        | → Vendor Login                          |                                      |  |
| Tariff and other charges                      | , Online Pay Bi                                                                      | BILLPA                                                 | Directories                             | -                                    |  |
| Forms and Formats                             | > Welcome to Government of Goa                                                       | Electricity Department                                 | → Elect Dept Tel Dir 20                 | 18                                   |  |
| References                                    | > All over Goa can be paid online through t                                          | his link <u>Pay Online</u> on the website.             | → Govt of Goa Director                  | у                                    |  |
| Statistics                                    | > Fill & Print Online new connection applic                                          | ation Form through this link <u>Apply For New Conn</u> | GOI Directories                         |                                      |  |
| Rules and Manuals                             | > Download GED Connect App From Goo                                                  | ogle Play store Now                                    | Citizen's Charter                       |                                      |  |
| Petition Admitted by JERC                     | > Consumers can now pay their bills throu<br>To know more about Bharat Bill Pay Serv | ugh online using <u>"BharatBill pay services".</u>     | → Conditions of Supply                  |                                      |  |
| Solar & others matters                        | For complaints on Non – Functioning of L                                             | ED Streetlight and control panels (CCMS) please        | e call on Mandatory Income Ta           | ax                                   |  |
| Circulars of Department                       | > Coll Free N os from M/s BVG 1800 233                                               | 3 3949 / T oll Free N os from M/s EESL 180             | 0 180 3580 → Deduction for payme        | ent of                               |  |

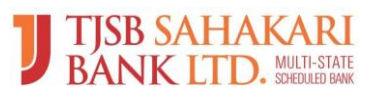

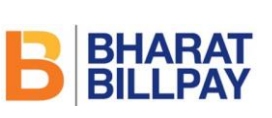

Document Version: - 1.0 12/02/2019 ELECTRICITY DEPARTMENT Government of GOA

Document Date:

Click on "BHARAT BILL Pay" option following screen-02 will appear:

#### Screen-02

| = J TJSB SAHAK<br>BANK LTD. | ARII<br>ARII-STATE<br>DESUZE MAX | ELECTRICITY DEPARTMENT<br>Government of GOA | B BHARAT<br>BILLPAY       |
|-----------------------------|----------------------------------|---------------------------------------------|---------------------------|
| ₹ Pay Bill                  | Pay Bill                         |                                             | 🚖 - Mandatory Input Field |
| C Duplicate Receipt         | Consumer Detail                  |                                             |                           |
| Register Complaint          | Contract Account No *            |                                             |                           |
| â Complaint Status          | Enter Contract Account No        |                                             |                           |
|                             | My Detail                        |                                             |                           |
|                             | Mobile No.*                      | Email*                                      |                           |
|                             | Enter Mobile Number              | Enter Email                                 |                           |
|                             |                                  | FETCH BILL                                  |                           |
|                             |                                  |                                             |                           |
|                             | N                                |                                             |                           |

Consumer has to fill-up all the mandatory details as requested in screen-02 like Contract Account Number, Mobile Number, e-mail id etc. and then have to click on "FETCH BILL" button/tab to view the Bill details.

In case If Bill was already paid by the consumer, screen-03 will be displayed with Message as "Payment Received for the Billing, No Bill Due".

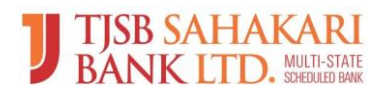

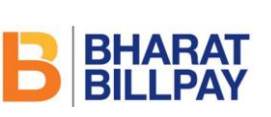

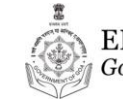

ELECTRICITY DEPARTMENT Government of GOA

Document Date:

# Document Version: - 1.0 12/02/2019

### Screen-03

| TJSB SAHAKARI<br>BANK LTD. MARD SAN  | ELECTRICITY DEPARTMENT<br>Government of GOA   | B BHARAT<br>BILLPAY       |
|--------------------------------------|-----------------------------------------------|---------------------------|
| ₹ Pay Bill                           | Pay Bill                                      | 🛧 - Mandatory Input Field |
| 2 Duplicate Receipt                  | Consumer Detail                               |                           |
| Register Complaint                   | Contract Account No : 60000598361             |                           |
| <ul> <li>Complaint Status</li> </ul> | PAYMENT RECEIVED FOR THE BILLING, NO BILL DUE |                           |
|                                      |                                               |                           |
|                                      |                                               |                           |
|                                      |                                               |                           |
|                                      |                                               |                           |
|                                      |                                               |                           |
|                                      |                                               |                           |

If Bill is un-paid then un-paid bill details will appear on screen as shown in screen-04. Once bill details get confirmed by the consumer then only proceed for bill payment by click on PAY button/tab.

# Screen-04

| = J TJSB SAHAKA<br>BANK LTD. | ARI<br>(I) STATE      | ELECTRICITY DEPARTMENT<br>Government of GOA | B BHARAT<br>BILLPAY       |
|------------------------------|-----------------------|---------------------------------------------|---------------------------|
| ₹ Pay Bill                   | Pay Bill              |                                             | 🚖 - Mandatory Input Field |
| 2 Duplicate Receipt          | Consumer Detail       |                                             |                           |
| 2 Register Complaint         | Contract Account No : | 60000312860                                 |                           |
| Complaint Status             |                       |                                             |                           |
|                              | Name :                | R                                           |                           |
|                              | Bill No :             | 010017457026                                |                           |
|                              | Bill Period :         | MONTHLY                                     |                           |
|                              | Issue Date :          | 01-02-2019                                  |                           |
|                              | Due Date :            | 15-02-2019                                  |                           |
|                              | Bill Amount :         | 5177.00                                     |                           |
|                              |                       | PAY                                         |                           |
|                              |                       |                                             |                           |

After clicking on PAY button/tab system will re-direct consumer on the page of Payment Gateway as shown in below screen-05 with multiple payment options like Debit Card, Credit Card Net Banking etc.

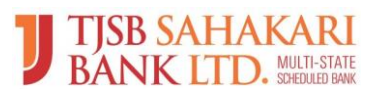

Document Version: - 1.0 12/02/2019

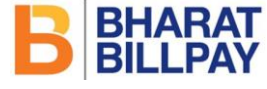

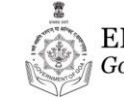

ELECTRICITY DEPARTMENT Government of GOA

Document Date:

#### Screen-05

| Amount Rs. 5177.00              | Transaction ID: b516ceet8at27d7086d6                                          |     |
|---------------------------------|-------------------------------------------------------------------------------|-----|
| Choose a payment method         | Pahru is now Payo                                                             | biz |
| Oredit Card                     |                                                                               |     |
| Debit Card                      | visa entre                                                                    |     |
| Net Banking Ca                  | sber                                                                          |     |
| Nar                             | Card                                                                          |     |
| 0                               | iber What is OVV number?                                                      |     |
|                                 | Date Month   Year                                                             |     |
| Not                             | next step you will be redirected to your bank's website to verify yourself.   |     |
|                                 |                                                                               |     |
|                                 | Pay Now                                                                       |     |
|                                 | or Go back to goanlectricity.gov.in                                           |     |
| Note: Making Payment on PayU is | afe. Your transaction is processed through a secure https internet connection |     |

After Successful bill payment, system will generate bill payment receipt as shown in screen-06. Unique Transaction ID will also be shown on bill payment receipt as displayed in screen06. Consumer has to use Transaction ID mentioned on receipt for further communication with GOA Electricity Department. Consumer can download the receipt by clicking on "DOWNLOAD RECEIPT" button/tab. In addition to this consumer will also receive SMS on successful payment on the mobile number he/she has entered by the time of bill fetching.

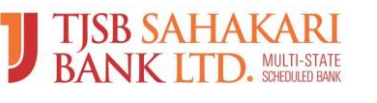

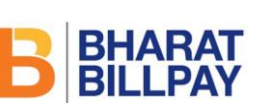

Document Version: - 1.0 12/02/2019

|     | ELECTRICITY DEPARTMENT |
|-----|------------------------|
| Lin | Government of GOA      |

Document Date:

| TISB SAHAKARI<br>BANK LTD. MEDI SALE |                       | ELECTRICITY DEPARTMENT<br>Government of GOA | B BHARAT<br>BILLPAY      |
|--------------------------------------|-----------------------|---------------------------------------------|--------------------------|
| ₹ Pay Bill                           | Pay Bill              |                                             | ★ - Mandatory Input Fiel |
| Duplicate Receipt                    | Customer Details      |                                             |                          |
|                                      | Contract Account No : | 60000737787                                 |                          |
|                                      | Name :                | Mrs NATALIA ESTEBEIRO                       |                          |
|                                      | Mobile No. :          | 9892675725                                  |                          |
|                                      | Payment Amount:       | Transaction ID                              |                          |
|                                      | Payment mode:         | Internet Banking                            |                          |
|                                      | Transaction id :      | TJ0101069145                                |                          |
|                                      | Payment Date :        | 2019-02-07 13:54:12                         |                          |
|                                      | Payment Status :      | Payment Successful                          |                          |

Consumer can able to generate duplicate Receipt using "Duplicate Receipt" option by clicking on Top left hand panel. Following screen will be appearing after selecting Duplicate Receipt" option. Please enter "Transaction Id" as shown in above screen and click on "DOWNLOAD RECEIPT" button/tab.

### Screen-07

| = J TJSB SAHAH<br>BANK LTD. | ELECTRICITY DEPARTMENT | B BHARAT<br>BILLPAY       |
|-----------------------------|------------------------|---------------------------|
| ₹ Pay Bit                   | Duplicate Receipt      | 🔹 - Mandatory Input Field |
| GP Duplicate Receipt        | Consumer Detail        |                           |
|                             | Reference Id *         |                           |
|                             | TJ0101069148           |                           |
|                             |                        |                           |
|                             | RECEIPT                |                           |
|                             |                        |                           |
|                             |                        |                           |
|                             |                        |                           |
|                             |                        |                           |

After click on "RECEIPT" button/tab system will generate Duplicate Receipt. Refer Screen-08:-

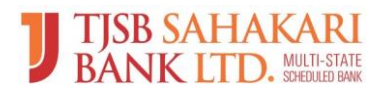

Document Version: - 1.0

12/02/2019

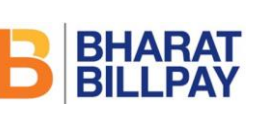

ELECTRICITY DEPARTMENT Government of GOA

Document Date:

| een-08<br>TJSB<br>BAN    | SAHAKARI<br>KLTD, MULTI-STATE<br>Receipt :: |                    |                      | BBB           | iarat<br>LPAY |
|--------------------------|---------------------------------------------|--------------------|----------------------|---------------|---------------|
| Bill<br>Category :       | Electricity                                 | Biller Name :      | Goa Electricity Depa | artment - GOA |               |
| Customer De              | tails ::                                    |                    |                      |               |               |
| Customer<br>Name :       | xxxxxxxxxxx                                 | Mobile<br>Number   | 98XXXXXX93           |               |               |
| Contract<br>Account No : |                                             |                    |                      |               |               |
| Bill Details ::          |                                             |                    |                      |               |               |
| Biller Id :              | GEDPPWR00GOA01                              | Bill Number :      |                      | Bill Period : | MONTHLY       |
| BII Date :               | 06-02-2019                                  | BIII Due Date :    | 20-02-2019           | App Ref NO. : | 92310678      |
| BII Amount :             | 117.00                                      | Convenience Fees : | 0.00                 | Total Amount: | 117.00        |
| Bill Payment             | Details ::                                  |                    |                      | •             |               |
| Payment Mode :           | Internet Banking                            | Payment Channel :  | Internet             |               |               |
| Payment Status :         | Payment Successful                          | Payment Date :     | 07-02-2019 01:55:40  |               |               |
| Other Details            | :                                           | 1                  |                      |               |               |
| Transaction Id :         | T-I0101059148                               | HelpDesk :         | Inenquery@fish co.l  | 011800223466  |               |

Consumer can download or print the receipt as per his/her requirement.

----- End of Document -----